# Рекомендации по использованию модуля "План корректирующих действий" EcoVadis (ПКД)

## Что такое ПКД?

План Корректирующих Действий (ПКД) - это инструмент для совместной работы компаний, прошедших оценку (и имеющих карточку результатов), и отделов закупок компаний-клиентов. ПКД позволяет пользователям совместно определить корректирующие действия (КД) и отслеживать улучшения показателей КСО, тем самым обеспечивая диалог между клиентами и поставщиками. ПКД позволяет Вам:

- Создавать онлайн-план развития и улучшения
- Сообщать о планируемых и выполненных корректирующих действиях (КД)
- Задавать вопросы и получать отзывы относительно отдельных КД

## ПКД может быть создан двумя способами:

- Работа над КД может быть запрошена КЛИЕНТОМ 1.
- 2. КД могут быть созданы ВЛАДЕЛЬЦЕМ КАРТОЧКИ РЕЗУЛЬТАТОВ

## Доступ и работа с ПКД

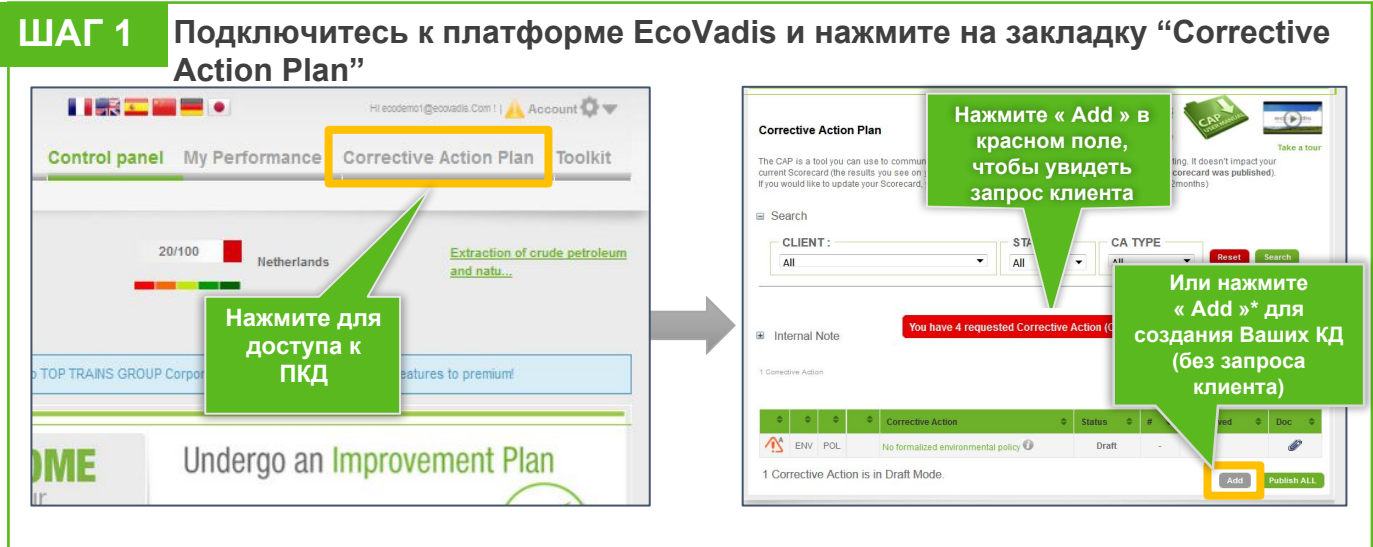

\*Вы можете нажать на <Add> и работать над КД , даже если Вы не получили запроса от клиента.

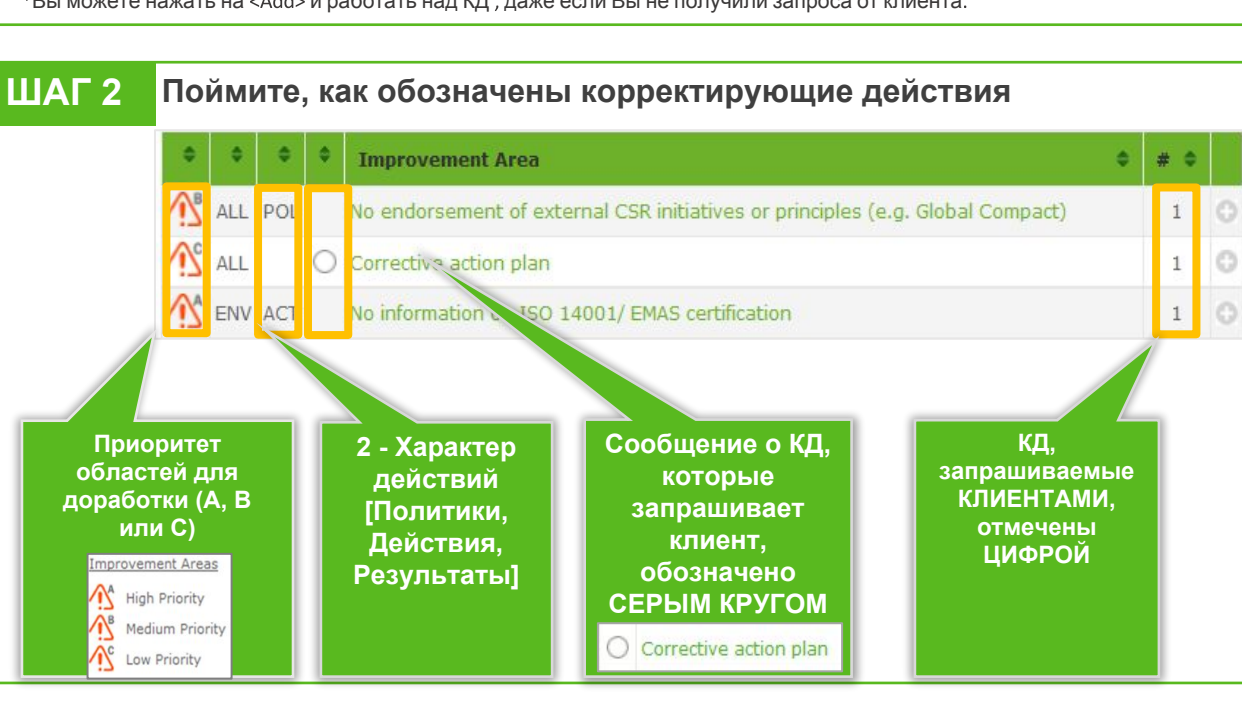

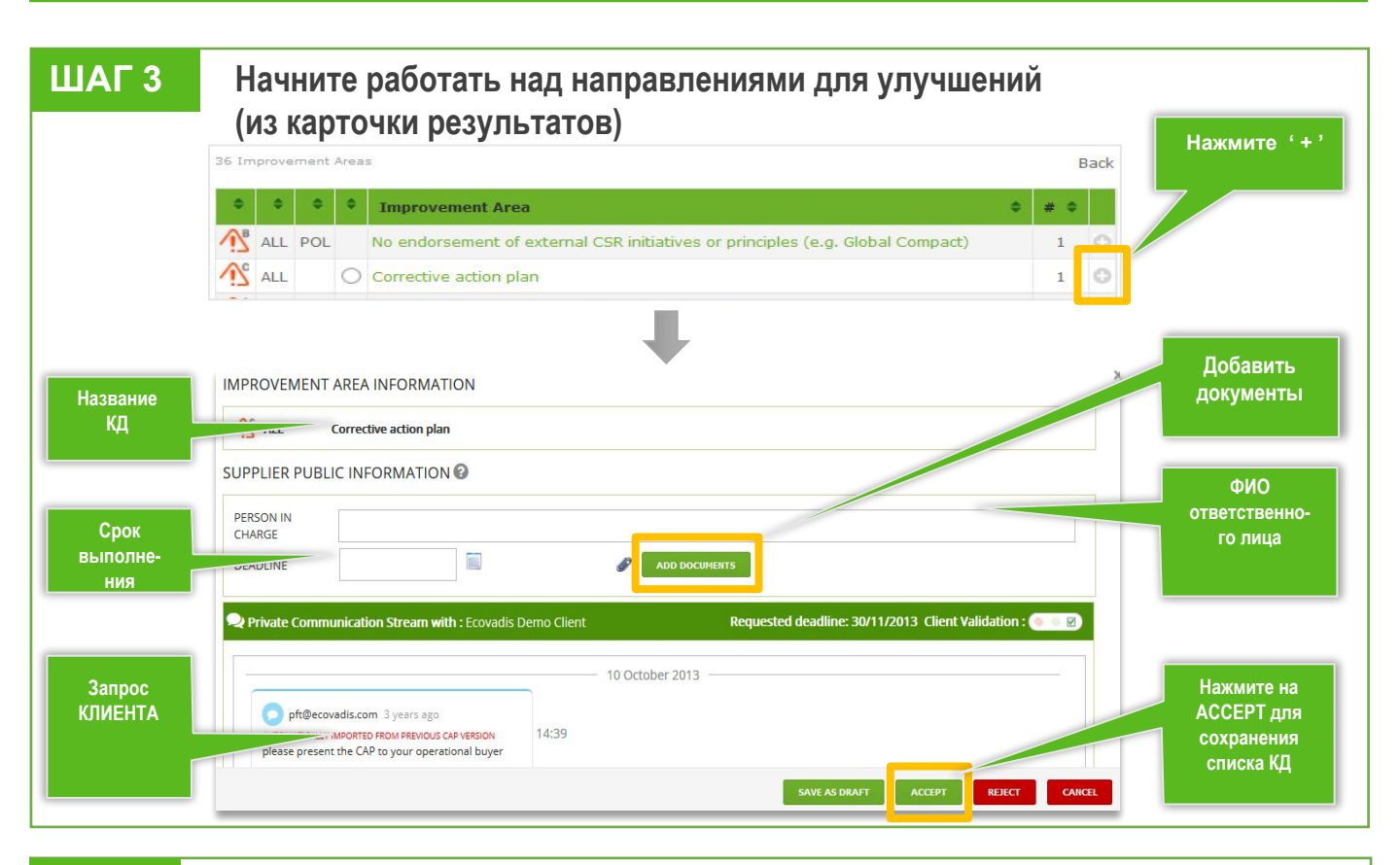

#### ИЛИ

### Вы также можете СОЗДАТЬ свои собственные КД

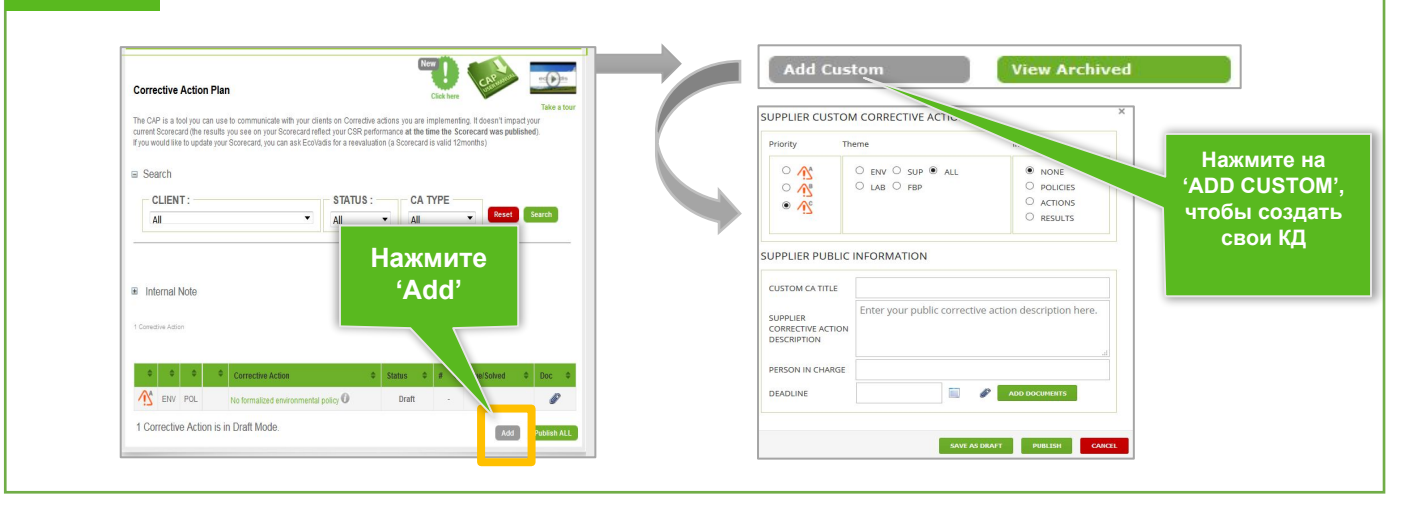

#### ОПУБЛИКУЙТЕ Ваши КД, чтобы Ваш клиент увидел всю ШАГ 4 загруженную информацию ALL ALL Corrective action plan In Progress 1 30/06/2016 Publish ALL Add ВАЖНО ЗНАТЬ: НУЖНА ПОМОЩЬ? • Все документы, загруженные в ПКД, будут Видео "CAP intro" автоматически включены в повторную оценку Языки Опубликование информации в ПКД не влияет на Справочный центр 💻 💽 💌 🛛 текущий результат оценки. Балл в карточке **EcoVadis** на 10 языках результатов изменится только через повторную оценку Вашей компании.